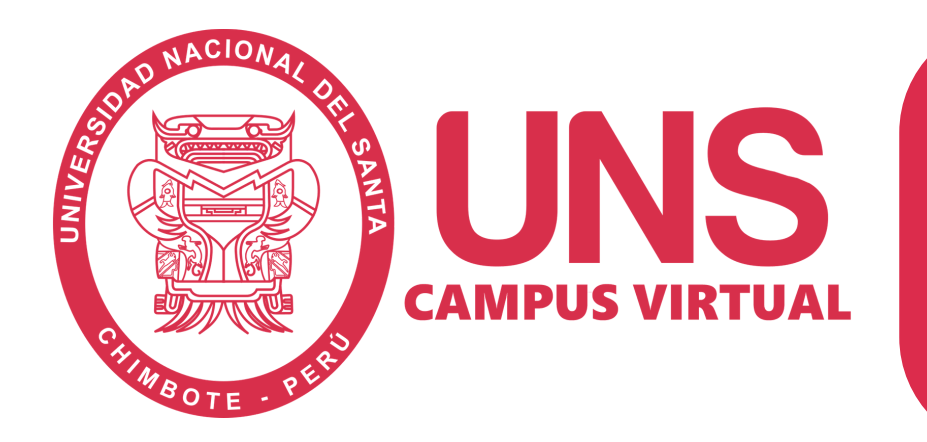

## Guía para elaborar Tarea en Campus Virtual

## Introducción:

La presente guía tiene como base la web <u>https://docs.moodle.org/</u> y responde a la necesidad de los docentes de la UNS por conocer cómo elaborar tareas en la plataforma de aprendizaje para, por ejemplo, que los estudiantes envíen trabajos prácticos ya se de forma individual o grupal.

## Pasos a seguir para elaborar una Tarea:

- Como profesor o administrador, ir a la página principal del curso.
- Si la edición está desactivada pulsar en Activar edición.
- Decidir en qué tema o sección deseamos agregar la tarea.
- Hacer clic en su desplegable de "Agregar actividad..." y después en "Tarea".
- Rellenar el formulario. Indicando nombre y descripción de la tarea, y su fecha de entrega, calificación y límite temporal.
- Debemos seleccionar con atención el tipo de entrega: Archivo enviado o Texto en línea. Puede usar los iconos de ayuda. Siempre podrá volver a editarlo.
- Pulsar en Siguiente, para configurar los detalles del tipo de tarea elegido.

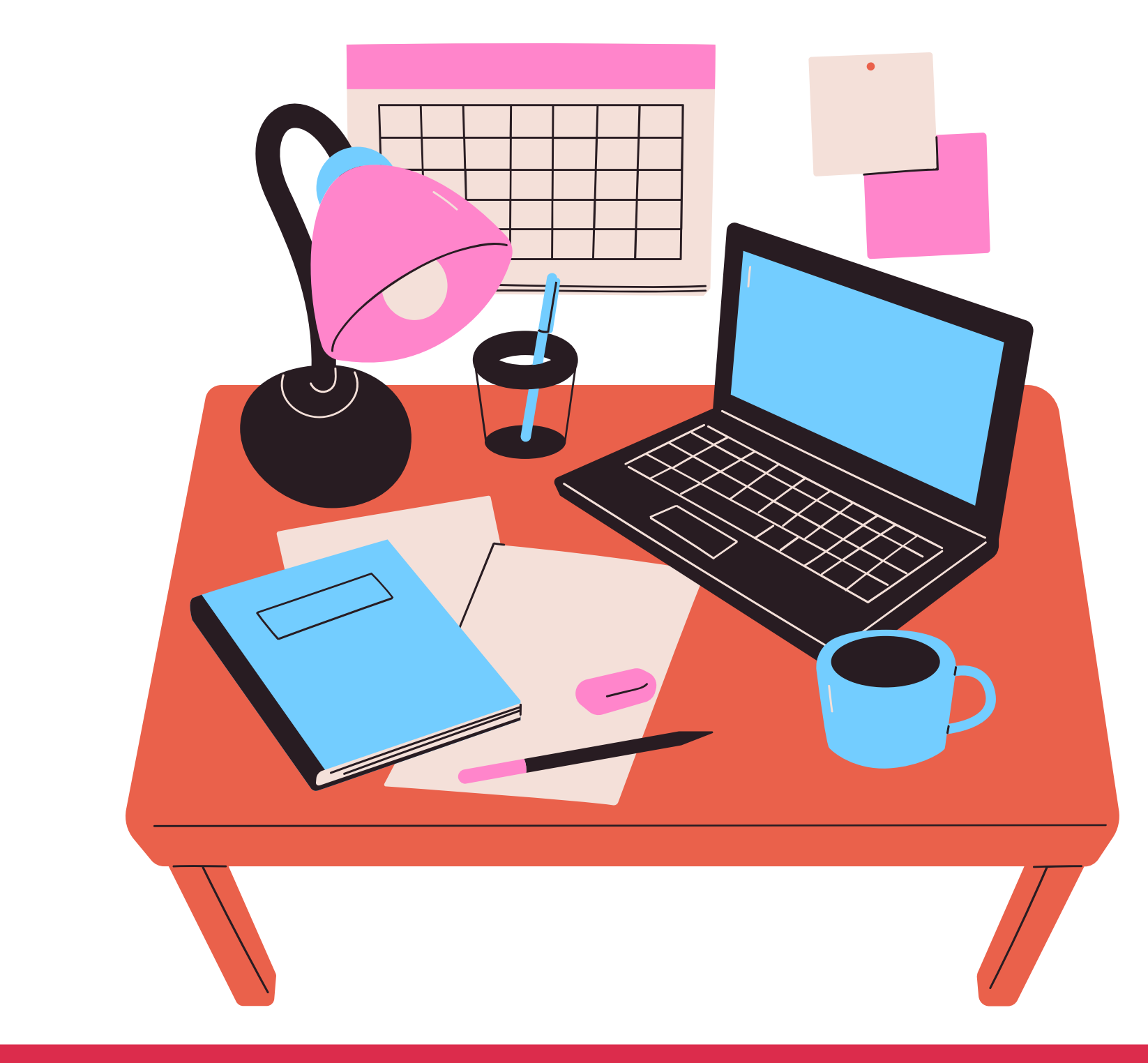